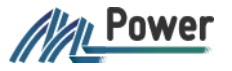

# GHIDUL UTILIZATORULUI

MPower - V.0.3

Acest ghid descrie procesul de lucru cu MPower

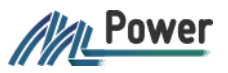

#### CUPRINS

| 1  | G   | Generalități                                             | 2  |
|----|-----|----------------------------------------------------------|----|
| 2  | Т   | Terminologie                                             | 2  |
| 3  | Ρ   | Pictograme utilizate                                     | 2  |
| 4  | S   | Scopul documentului și publicul țintă                    | 2  |
| 5  | С   | Ce este MPower                                           | 2  |
| 6  | A   | Accesarea serviciului                                    | 3  |
| 7  | A   | Autentificare                                            | 3  |
| 8  | N   | Modificare rol                                           | 4  |
| 9  | A   | Acordare împuternicire de reprezentare                   | 4  |
| 10 |     | Vizualizarea împuternicirilor de reprezentare proprii    | 8  |
| 1  | 0.1 | .1 Schițe                                                | 9  |
| 1  | 0.2 | .2 Acordate                                              | 10 |
| 1  | 0.3 | .3 Primite                                               | 10 |
| 1  | 0.4 | .4 Vizualizare detaliilor împuternicirii de reprezentare | 11 |
| 11 |     | Acceptarea împuternicirii de reprezentare                | 12 |
| 12 |     | Suspendare împuternicirilor de reprezentare              | 12 |
| 13 |     | Revocarea împuternicirii de reprezentare                 | 14 |
| 14 |     | Renunțare la împuternicirea de reprezentare              | 15 |
| 15 |     | Verificarea împuternicirii de reprezentare               | 17 |
| 16 |     | Descărcarea împuternicirii de reprezentare               | 18 |

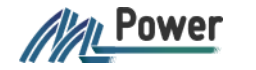

#### 1 Generalități

| Denumire serviciu | MPower                |
|-------------------|-----------------------|
| Versiune          | 0.3                   |
| Titlul document   | Ghidul utilizatorului |

### 2 Terminologie

| Termen            | Definiție                                                                            |  |  |  |  |
|-------------------|--------------------------------------------------------------------------------------|--|--|--|--|
| Împuternicirea    | este actul juridic unilateral al unei persoane fizice sau persoane juridice de drept |  |  |  |  |
| de reprezentare   | public sau de drept privat (reprezentat), creat în cadrul SIA "MPower", prin care    |  |  |  |  |
|                   | aceasta abilitează o altă persoană (reprezentant) să o reprezinte și să acționeze    |  |  |  |  |
|                   | în raport cu terții, în numele și pe seama sa.                                       |  |  |  |  |
| Împuternicire tip | Reprezintă lista de tipuri de împuterniciri pentru care se pot acorda împuterniciri  |  |  |  |  |
|                   | de reprezentare prin intermediul MPower.                                             |  |  |  |  |
| Reprezentat       | persoana fizică sau persoana juridică de drept public sau de drept privat care       |  |  |  |  |
|                   | utilizează SIA "MPower" pentru acordarea, vizualizarea sau revocarea                 |  |  |  |  |
|                   | împuternicirii de reprezentare;                                                      |  |  |  |  |
| Reprezentant      | persoana fizică care în baza unei împuterniciri de reprezentare creată prin          |  |  |  |  |
|                   | intermediul SIA "MPower" este împuternicită să acționeze în numele                   |  |  |  |  |
|                   | reprezentatului;                                                                     |  |  |  |  |
| MPower            | Registrul împuternicirilor de reprezentare                                           |  |  |  |  |
| IDNP              | Numărul unic de identificare ale persoanelor fizice (în RM)                          |  |  |  |  |
| IDNO              | Numărul unic de identificare al unităților de drept (în RM)                          |  |  |  |  |

## 3 Pictograme utilizate

| Pictogramă | Definiție                              |
|------------|----------------------------------------|
| <b>※</b> ) | Împuterniciri de reprezentare schițe   |
| •          | Împuterniciri de reprezentare acordate |
| ∢          | Împuterniciri de reprezentare primite  |
|            | Identifică o unitate de drept          |
| -          | Identifică o persoană fizică           |
| t          | Identifică o dată calendaristică       |

# 4 Scopul documentului și publicul țintă

Acest document descrie funcționalitățile SIA "MPower". SIA "MPower" are scopul de a oferi persoanelor fizice și juridice de drept public și privat un mecanism eficient, fiabil și modern de creare, verificare a valabilității și anulare a împuternicirilor de reprezentare în baza semnăturii electronice.

Publicul țintă al documentului sunt persoanele fizice și administratorii persoanelor juridice, în calitatea lor de utilizatori autentificați și neautentificați.

### 5 Ce este MPower

MPower este un serviciul guvernamental prin care o persoană fizică sau o persoană juridică pot împuterniciri o altă persoană fizică (reprezentant) să acționeze în numele și pe seama sa în raport cu terții.

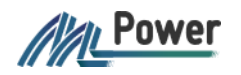

#### 6 Accesarea serviciului

Serviciul MPower poate fi accesa prin intermediul portalului <u>mpower.gov.md</u>. Accesarea portalului este disponibilă atât prin autentificarea cât și fără autentificare.

Pentru accesarea portalului se recomandă utilizarea ultimelor versiuni ale celor mai populare browsere (Chrome, Edge, Safari, Firefox). Portalul poate fi accesat de pe dispozitivele desktop.

Utilizatorii autentificați pot vizualiza împuternicirile primite sau acordate, pot acorda și verifica împuterniciri.

# 7 Autentificare

Autentificare se realizează prin intermediului MPass (Serviciul de autentificare și control al accesului).

Se vor urma paşii:

1. selecați opțiunea Autentificare (din colțul drept de sus al portalului)

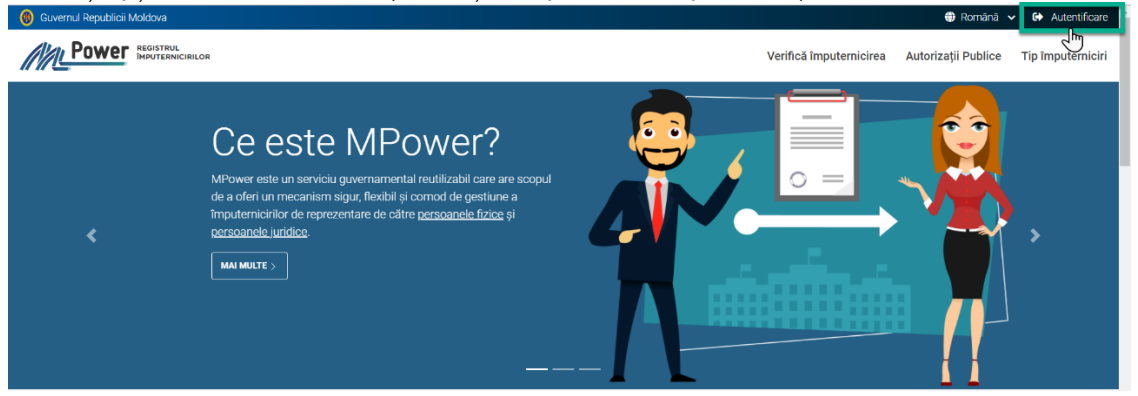

2. veți fi direcționat spre MPass, unde se va selecta metoda de autentificare dorită

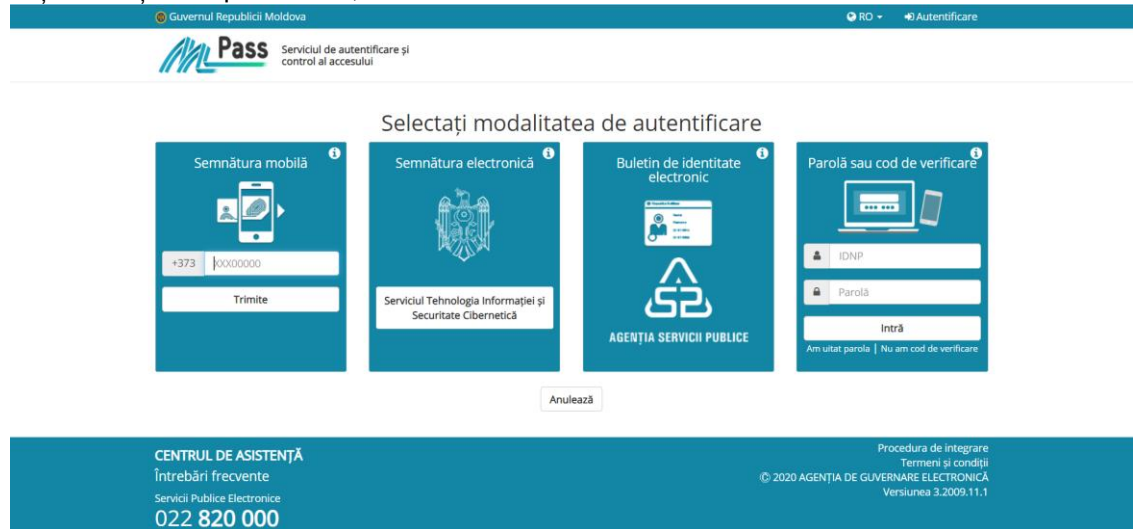

Ulterior autentificării cu succes prin intermediul MPass, veți fi autentificat în MPower. In colțul drept de sus al portalului se afișează numele de utilizator.

În cazul în care sunteți administratorul unei unități de drept, înainte de a fi autentificați, MPower va solicita selectarea rolului

|         |                                                                                     |       | Română 🗸   |
|---------|-------------------------------------------------------------------------------------|-------|------------|
|         | Continuă în calitate de                                                             | cirea | Autorizați |
| Acasa > | DIANA CHIRIȚĂ (IDNP 20<br>PERSOANĂ FIZICĂ<br>COMPANIE SRL (IDNO 10<br>ADMINISTRATOR | I     |            |
|         |                                                                                     | l     |            |

În colțul drept de sus al portalului se afișează numele de utilizator (în funcție de rolul ales – *nume* și *prenume* pentru persoană fizică sau *denumirea companiei* pentru unitatea de drept).

| Guvernul Republicii Moldova |                      |                               |                     |                     | 🌐 Română 🗸 🐣 Diana chiriță 🔂 leșir                               |
|-----------------------------|----------------------|-------------------------------|---------------------|---------------------|------------------------------------------------------------------|
|                             | M                    | leniul vertical de            | împuterniciri       | Verifică împuternie | cirea Autorizații Publice Tip împuternici                        |
| <                           | Acasa > Toate        | navigare                      |                     |                     | Numele de utilizator                                             |
| DC DIANA CHIRIȚĂ            | Caută împuternicirea |                               |                     |                     | (comorni rolului selectat)                                       |
| 😫 Alege rol                 |                      |                               | Afisare :           | 20                  |                                                                  |
| + Împuternicire nouă        | 0200912281693        | 75 Norari stagiari<br>Esempla |                     |                     | Lista împuternicirilor de<br>reprezentare acordare și<br>primite |
| Toate împuternicirile 100   | ( <b>±</b> )         |                               |                     |                     |                                                                  |
| 🔀 Schițe 🙉                  | ◎                    | 💄 🛛 Diana Chiriță             |                     | >                   | 👗 A BARABOI                                                      |
| 1 Acordate 🚳                | 0200928022635        | 726 Conectare internet        | t                   |                     |                                                                  |
| Valabile 🚳                  | 🕒 🕒 Validă           | SOCIETATEA COMERC             | IALĂ STARNET S.R.L. |                     |                                                                  |
| Nevalabile 🔞                | ×                    |                               |                     |                     |                                                                  |
| ✓ Primite 62                | ◎                    | 💄 Diana Chiriță               |                     | >                   | 💄 A BARABOI                                                      |

# 8 Modificare rol

MPower operează cu 2 roluri:

- persoană fizică atunci când se acționează din nume propriu
- **rolul de administrator al unității de drep**t atunci când se acționează din numele unei unități de drept. O persoană fizică poate avea rolul de administrator la mai multe unități de drept.

Pentru a modifica rolul se vor urma pașii:

- 1. accesați pagina Împuterniciri
- 2. din meniul vertical de navigare, selectați opțiunea Alege alt rol
- 3. din lista de rolului disponibile, se va selecta rolul dorit

La modificarea rolului, în colțul drept de sus al portalului se va afișa denumirea unității de drept (dacă rolul selectat este de administrator la unității de drept).

### 9 Acordare împuternicire de reprezentare

Pentru a acorda o împuternicire de reprezentare unei persoane terțe, este necesar să vă autentificați (a se vedea Cap. 7 Autentificare).

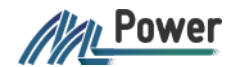

O împuternicire de reprezentare acordată este valabilă și poate fi utilizată de către persoana abilitată (reprezentant) în scop de reprezentare și acțiune în raport cu terții, în numele și pe seama utilizatorului care a abordat-o (reprezentat).

Pentru a acorda o împuternicire de reprezentare, se vor urma pașii:

1. accesați pagina Împuterniciri

| 🔞 Guvernul Republicii Moldova |                     |                                      | •                            | 🕽 Română 🗸 💄 DIANA CHIRIȚĂ 🛛 🔂 Ieșire |
|-------------------------------|---------------------|--------------------------------------|------------------------------|---------------------------------------|
|                               |                     | Împuternio                           | ciri Verifică împuternicirea | Autorizații Publice Tip împuterniciri |
| < Acasa >                     | Toate               | 2                                    |                              |                                       |
| DC DIANA CHIRIȚĂ              | împuternicirea      |                                      |                              | ٩                                     |
| alege rol                     |                     | Afisare :                            | 20 🗸                         | Sortare după: Categorie V             |
| + Împuternicire nouă          | 0200912281693775    | Norari stagiari                      |                              |                                       |
| Toate împuternicirile 1000    | - Falloa            |                                      |                              |                                       |
| 🗴 Schițe 🙉                    | ₩ 07.09.2020        | 💄 Diana Chiriță                      | >                            | 💄 A BARABOI                           |
| Acordate 🚇                    | 0200928022635726    | Conectare internet                   |                              |                                       |
| 🕑 Valabile 🚳                  | Validă              | SOCIETATEA COMERCIALĂ STARNET S.R.L. |                              |                                       |
| Nevalabile 🔞 💌                |                     |                                      |                              |                                       |
| Primite 😰                     | <b>d</b> 07.09.2020 | 💄 Diana Chiriță                      | >                            | 👗 A BARABOI                           |

2. din meniul de navigare vertical se va selecta opțiunea **Împuternicire nouă** pentru a deschide formularul de creare a împuternicirii de reprezentare

| 🕲 Guvernul Republicii Moldova       |                  |
|-------------------------------------|------------------|
| Power Registrul<br>Imputernicirilor |                  |
|                                     | Acasa > Toate    |
| Diana chini ja                      |                  |
| 🙁 Alege rol                         |                  |
| + Împuternicire nouă                | 0200912281693775 |
|                                     | Validă           |
| Toate împuternicirile 🚥             | ×                |
| Schițe 🛛                            |                  |
|                                     |                  |

3. datele Reprezentatului (persoana care acordă împuternicirea) se completează automat în funcție de rolul selectat.

| 🔞 Guver | Guvernul Republicii Moldova |                                                                                |               | •                       | Română 🗸 🐣 DIAN/    | A CHIRIȚĂ 🕩 leșire |
|---------|-----------------------------|--------------------------------------------------------------------------------|---------------|-------------------------|---------------------|--------------------|
|         |                             |                                                                                | Împuterniciri | Verifică împuternicirea | Autorizații Publice | Tip împuterniciri  |
| DC      | diana chiriță               | Acasa > Toate > İmputernicire nouă<br>←İnapoi                                  |               |                         |                     |                    |
|         |                             | Imputernicire nouă                                                             |               | Datele reprez           | entantului se       |                    |
| -       | Alege rol                   | Reprezentat                                                                    |               | rolului                 | selectat            | "                  |
| ÷       | Împuternicire nouă          | DIANA CHIRIȚĂ, INDP 2                                                          |               |                         |                     |                    |
| •       | Toate împuternicirile 🚥     | Tip împuternicire de reprezentare                                              |               |                         |                     |                    |
| 8       | Schițe 2                    | Selectați tipul de împuternicire de reprezentare pe care doriți să îl acordați |               |                         |                     |                    |
|         | Acordate 🙆                  | Selectează împuternicirea de reprezentare                                      |               |                         |                     |                    |
|         | 🕞 Valabile อ                |                                                                                |               |                         |                     |                    |
|         | Nevalabile 🔞                | Termen de valabilitate                                                         |               |                         |                     |                    |
| ♥       | Primite 😳                   | 🔿 1 LUNĂ DIN ZIUA ACORDĂRII 🔿 6 LUNI DIN ZIUA ACORDĂRII 🔿                      | 1 AN DIN ZIUA | ACORDĂRII 🔎 3 ANI DI    | N ZIUA ACORDĂRII    |                    |
|         | Valabile 🔟                  | ALT TERMEN                                                                     |               |                         |                     |                    |
|         | Nevalabile 22               | RENUNȚĂ                                                                        |               |                         | CREARE              | LVARE ȘI ACTIVARE  |

4. selectați tipul de împuternicire pe care doriți să îl acordați

| Acasa ➤ Toate ➤ Împuternicire nouă                                                                                 |                            |
|----------------------------------------------------------------------------------------------------|----------------------------|
| ← înapoi                                                                                                    |                            |
| Împuternicire nouă                                                                                                 |                            |
| Reprezentat                                                                                                    |                            |
| DIANA CHIRIȚĂ, INDP 20                                                                                             |                            |
| Tip împuternicire de reprezentare                                                                                  | imputernicire              |
| Selectați tipul de împuternicire de reprezentare pe care doriți să îl acordați                                     |                            |
| Selectează împuternicirea de reprezentare                                                                          |                            |
| Termen de valabilitate                                                                                             |                            |
| ○ 1 LUNĂ DIN ZIUA ACORDĂRII ○ 6 LUNI DIN ZIUA ACORDĂRII ○ 1 AN DIN ZIUA ACORDĂRII ● 3 ANI DIN ZIUJ<br>○ ALT TERMEN | A ACORDĂRII                |
| RENUNȚĂ                                                                                                    | CREARE SALVARE ȘI ACTIVARE |

5. completați IDNP-ul sau IDNO-ul persoanei care urmează să vă reprezinte, IDNP/IDNO automat se va valida prin intermediul MConnect, iar datele persoanei se vor afișa automat.

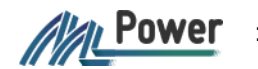

| Acasa > Toate > Împuternicire nouă<br>←Înapoi                                                                                                    |
|----------------------------------------------------------------------------------------------------|
| Împuternicire nouă                                                                                                    |
| Reprezentat                                                                                                    |
| Daniela Motpan, IDNP 20                                                                                                    |
| Tip împuternicire de reprezentare                                                                                                    |
| Selectați tipul de împuternicire de reprezentare pe care doriți să îl acordați<br>Ridicare cazier judiciar (MAI STI) ★                                                                                                    |
| Reprezentant<br>Completati IDNP-ul persoanei                                                                                                    |
| Completați IDNO-ul sau IDNP-ul persoanei care va acționa în baza împuternicirii de reprezentare acordate         TIP REPREZENTANT       IDNP / IDNO         Persoană fizică       IDNP         IDNP trebuie să fie în lungime de 13 caractere |
| Termen de valabilitate                                                                                                    |
| 🔷 1 LUNĂ DIN ZIUA ACORDĂRII 🔷 6 LUNI DIN ZIUA ACORDĂRII 🔷 1 AN DIN ZIUA ACORDĂRII 🖲 3 ANI DIN ZIUA ACORDĂRII<br>🔷 ALT TERMEN                                                                                                    |
| RENUNȚĂ CREARE SALVARE ȘI ACTIVARE                                                                                                    |

#### 6. completați termenului de valabilitate.

| Termen de valabilitate                                                                 |            |                                              |                  |                                          |         |
|----------------------------------------------------------------------------------------|------------|----------------------------------------------|------------------|------------------------------------------|---------|
| <ul> <li>1 LUNĂ DIN ZIUA ACORDĂRII</li> <li>ALT TERMEN</li> <li>VALABIL DIN</li> </ul> | ○ 6 LUNI [ | DIN ZIUA ACORDĂRII 🔵 1 AN<br>Valabil până la | DIN ZIUA ACORDĂR | RII 🔵 3 ANI DIN ZIUA AC<br>DURATA (ZILE) | ORDĂRII |
| 11.09.2020                                                                             |            | 11.09.2023                                   |                  | 1096                                     | ×       |

Implicit termenul de valabilitate este de 3 ani de la data acordării împuternicirii.

7. În funcție de tipul împuternicirii de reprezentare selectate, formularul poate conține câmpuri suplimentare care se vor completa.

| <ul> <li>1 LUNĂ DIN ZIUA ACOR</li> <li>ALT TERMEN</li> </ul> | RDĂRII 🔵 6 LUNI I | DIN ZIUA ACORDĂRII 🔵 1 AN | DIN ZIUA ACORDĂF | RII 🔿 3 ANI DIN ZIUA ACORDĂRII |
|--------------------------------------------------------------|-------------------|---------------------------|------------------|--------------------------------|
| VALABIL DIN                                                  |                   | VALABIL PÂNĂ LA           |                  | DURATA (ZILE)                  |
| 11.09.2020                                                   |                   | 11.09.2023                |                  | 1096Zona butoanelor            |
|                                                              |                   |                           |                  |                                |

Dacă toate datele împuternicirii de reprezentare sunt completare, în zona butoanelor se va tasta butonul **SALVARE ȘI ACTIVARE** pentru acordare împuternicirii de reprezentare.

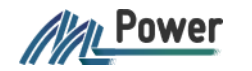

Împuternicirea de reprezentare poate fi salvată în schiță, fără a fi acordată. În acest scop se va tasta butonul **CREARE.** 

O împuternicire de reprezentare în stare schiță poate fi editată fără limitări, acordată ulterior sau ștearsă, această nu produce nici un efect și nu este accesibilă publicului larg. Pentru acordare împuternicirii de reprezentare în stare schită, din detaliile împuternicirii tastati butonul

Activează sau din listă împuternicirilor de reprezentare pictograma 🥙, si sa va urma pasul 8.

8. Prin intermediu fereastra afișată, confirmați acțiunea de acordare prin tastarea butonului DA

|         | Confi          | rmă semnar                   | rea acțiur             | nilor                   |                                  | cire |
|---------|----------------|------------------------------|------------------------|-------------------------|----------------------------------|------|
| Acasa 🕽 | Pentru a ave   | ea efect, următoarele acțiur | ni necesită a fi semna | ate:                    |                                  |      |
| Caută   | ACȚIUNE        | COD                          | REPREZENTAT            | REPREZENTANT            | ÎMPUTERNICIRE                    |      |
|         | Activează      | 0200 9183 6140 9683          | DIANA CHIRIȚĂ          | I ŞTIRBU                | Ridicare cazier judiciar         |      |
|         | Atenție, con   | firmând acțiunea un docur    | ment electronic, care  | e conține acțiunile sp  | ecificate, va fi generat și veți |      |
|         | fi redirecțioi | nat spre pagina de aplicare  | e a semnaturii electro | onice. Sunteți sigur ca | a vreți sa continuați?           |      |
|         |                |                              |                        |                         | NU DA                            |      |
|         |                |                              |                        |                         |                                  |      |

Important: O împuternicire de reprezentare acordată produce efect.

9. Veți fi direcționați spre MSign, selectați opțiunea se semnare și confirmați acordare împuternicirii de reprezentare

10.La confirmare acordării, se va afișa rezultatul acțiunii de acordare.

Din acest moment împuternicirea de reprezentare acordată poate fi valabilă.

Notă: În unele cazuri împuternicirea acordată, pentru a deveni valabilă, va necesita acceptarea de către Reprezentant (a se vedea Cap. 11 Acceptare împuternicirii de reprezentare).

Împuternicirea de reprezentare acordată, nu poate fi editată sau ștearsă, iar pentru a retrage împuternicirea de reprezentare, este necesar ca aceasta să fie revocată (a se vedea Cap. 13).

#### 10 Vizualizarea împuternicirilor de reprezentare proprii

Pentru a vizualiza detalii sau/și lista de împuterniciri de reprezentare acordate unei persoane abilitate și primite de la persoane abilitate, este necesar să vă autentificați (a se vedea Cap. 7 Autentificare).

Imediat la autentificare, se va accesa pagina *Împuterniciri* unde se poate vizualiza lista împuternicirilor de reprezentare în care sunteți parte.

| Buvernul Republicii Moldova |                                                        |               | 🕀 Română 🗸 🔒                           | Vadim Rusu 🛛 😫 Ieșire    |
|-----------------------------|--------------------------------------------------------|---------------|----------------------------------------|--------------------------|
|                             |                                                        | Împuterniciri | Verifică împuternicirea Autorizații Pu | ublice Tip împuterniciri |
| <                           | Acasa > Toate                                          |               |                                        |                          |
| VR Vadim Rusu               | Caută împuternicirea                                   |               |                                        | ۹                        |
|                             | Rezultate: 20 autorizații Afișare : 20 💙 Sortare după: | Selectează    | ~                                      | Ascendent 🛧              |
| 😩 Alege rol                 | 0200941540652468 Ridicarea cazierului judiciar d       | e la MAI      |                                        |                          |
| + Împuternicire nouă        | Validā     Esempla Systems SRL                         |               |                                        |                          |
| Toate împuternicirile 113   |                                                        |               |                                        |                          |
| 😠 Schite 🚳                  |                                                        |               | LARISA RUSU                            |                          |
|                             | 0200936505726977 Ridicarea cazierului judiciar d       | e la MAI      |                                        |                          |
|                             | Valida Esempla Systems SRL                             |               |                                        |                          |
|                             |                                                        |               |                                        |                          |
| 🚫 Nevalabile 🔟              | ★ 14.09.2020                                           |               | > 💄 L CHIRIȚA                          |                          |
| Primite 🚳                   | 0200912874755802 Ridicarea cazierului iudiciar d       | e la MAI      |                                        |                          |
| 🕞 Valabile 🔞                | In așteptare acceptare     Esempla Systems SRL         |               |                                        |                          |
| Nevalabile 🙉                | $\overline{\mathbb{O}}$                                |               |                                        |                          |
|                             | ★ 14.09.2020 ★ 14.09.2020                              |               | > 💄 L CHIRIȚA                          |                          |

Lista împuternicirilor poate fi filtrată conform opțiunilor disponibile în cadrul meniului de navigare vertical – Schițe, Acordate valabile și nevalabile, Primite valabile și nevalabile.

#### 10.1 Schițe

Împuternicirile de prezentare în starea Schiță sunt împuternicirile de reprezentare care au fost create, dar nu au fost acordate. Aceste împuterniciri sunt vizibile numai de către utilizatorul care le-a creat dacă a fost creată din rolul de persoană fizică, sau de către utilizatorii asociați rolului persoanei juridice.

Schițele sunt marcate cu galben și sunt compuse din:

- zona verticală a butoanelor
- zona de detalii unde se pot vizualiza: codul unic al împuternicirii de reprezentare, tipul împuternicirii, prestatorul de servicii, data când împuternicirea de reprezentare a fost creată și părțile implicate.

| Zon<br>b | a verticală a<br>outoanelor |                          | Zona detaliilor |
|----------|-----------------------------|--------------------------|-----------------|
| 8        | 0200920074375160            | Ridicare cazier judiciar |                 |
|          | 😑 Schiță                    | MAI STI                  |                 |
|          |                             |                          |                 |
|          |                             |                          |                 |
| $\odot$  | <b>#</b> 14.09.2020         | 💄 DIANA CHIRIȚĂ          | > 💄 I ŞTIRBU    |

#### Acțiunile posibile asupra schițelor:

| Buton      | Descriere                                                                                                    |
|------------|----------------------------------------------------------------------------------------------------|
|            | Editează - editarea datelor împuterniciri de reprezentare                                                                 |
|            | Șterge pentru ștergerea împuternicirii de reprezentare.<br>Ștergerea este o acțiune ireversibilă                          |
|            | Descarcă pentru descărcare formei imprimabile a împuternicirii de reprezentare                                            |
| $\bigcirc$ | Activează pentru a acorda împuternicirea de reprezentare (detalii conform Cap. 9 Acordare împuternicirii de reprezentare) |

Notă: butoanele indicate se regăsesc și în detaliile împuternicirii de reprezentare.

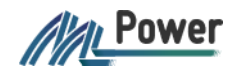

#### 10.2 Acordate

Împuternicirile de reprezentare acordate sunt acele împuterniciri care au fost acordate de către dumneavoastră, în cadrul rolului selectat, unei persoane abilitate.

Împuternicirile de reprezentare acordare se divizează în:

- Valabile sunt împuternicirile de reprezentare care pot fi utilizate de către persoana abilitată în scop de reprezentare
- Nevalabile sunt împuternicirile de reprezentare care nu pot fi utilizate de către persoana abilitată în scop de reprezentare ca urmare a expirării termenului de valabilitate sau anulării de către una dintre părțile implicate.

Împuternicirile de reprezentare acordare se diferențiază în lista prin culoarea albastră și sunt descrise de următoarele:

- zona verticală a butoanelor
- zona de detalii unde se pot vizualiza: codul unic al împuternicirii de reprezentare, tipul împuternicirii, prestatorul de servicii, data când împuternicirea de reprezentare a fost creată și părțile implicate.

| Zon<br>b                             | a verticală a<br>outoanelor |                                            | Zona detaliilor |  |
|--------------------------------------|-----------------------------|--------------------------------------------|-----------------|--|
| <ul> <li>(*)</li> <li>(*)</li> </ul> | 0200918361409683<br>Validă  | <b>Ridicare cazier judiciar</b><br>MAI STI |                 |  |
| $\overset{\smile}{\otimes}$          | <b>d</b> 11.09.2020         | 💄 DIANA CHIRIȚĂ                            | > 💄 I ŞTIRBU    |  |

Acțiunile posibile asupra împuternicirilor de reprezentare acordate:

| Buton | Descriere                                                                                                    |
|-------|----------------------------------------------------------------------------------------------------|
| ٩     | Descarcă pentru descărcare formei imprimabile a împuternicirii de reprezentare                                                                                                    |
| ×     | Revocă pentru anularea împuternicirii de reprezentare acordate unei părți abilitate înainte de termenul de expirare. Revocare este o acțiune ireversibilă, mai multe detalii conform Cap. 13 |
| 0     | Suspendă în scopul de a stopa temporar utilizarea împuternicirii de reprezentare de către persoana utilizată.                                                                                |

Notă: butoanele indicate se regăsesc și în detaliile împuternicirii de reprezentare.

#### 10.3 Primite

Împuternicirile de reprezentare primite sunt acele în care pot fi utilizate de către dumneavoastră în scop de reprezentare și acțiune în raport cu terții, în numele și pe seama persoanei care a acordat-o.

Împuternicirile de reprezentare acordare se divizează în:

- Valabile sunt împuternicirile de reprezentare care pot fi utilizate de către persoana abilitată în scop de reprezentare
- *Nevalabile* sunt împuternicirile de reprezentare care nu pot fi utilizate de către persoana abilitată în scop de reprezentare ca urmare a expirării termenului de valabilitate sau anulării de către una dintre părțile implicate.

Împuternicirile de reprezentare primite se diferențiază în lista prin culoarea verde a zonei de butoane, și sunt descrise de următoarele:

- zona verticală a butoanelor
- zona de detalii unde se pot vizualiza: codul unic al împuternicirii de reprezentare, tipul împuternicirii, prestatorul de servicii, data când împuternicirea de reprezentare a fost creată și părțile implicate.

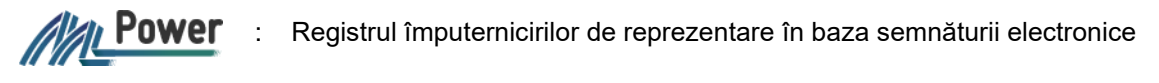

| Zol                   | na verticală a<br>butoanelor |                                          |   | Zona detaliilor |  |
|-----------------------|------------------------------|------------------------------------------|---|-----------------|--|
| V                     | 0200906719527028<br>• Validă | Ridicarea cazierului judiciar<br>MAI STI |   |                 |  |
| <ul><li>(*)</li></ul> | <b>#</b> 11.09.2020          | 💄 DIANA CHIRIȚĂ                          | > | 💄 I ŞTIRBU      |  |

Acțiunile posibile asupra împuternicirilor de reprezentare primite:

| Buton        | Descriere                                                                                                    |
|--------------|----------------------------------------------------------------------------------------------------|
|              | Descarcă pentru descărcare formei imprimabile a împuternicirii de reprezentare                                                                                            |
| $\mathbf{x}$ | Respinge pentru anularea împuternicirii de reprezentare primite înainte de termenul de expirare. Renunțare este o acțiune ireversibilă, mai multe detalii conform Cap. 14 |
| $\bigcirc$   | Acceptare pentru acceptarea împuternicirii de reprezentare primite, mai multe detalii privind acceptare conform Cap. 11.                                                  |

#### 10.4 Vizualizare detaliilor împuternicirii de reprezentare

Pentru a vizualiza detaliile împuterniciri de reprezentare se vor urma pașii:

- 1. autentificați-vă în MPower (Cap. 7)
- 2. accesați pagina Împuterniciri
- 3. identificați împuternicirea necesară
- 4. click pe denumirea tipului de împuternicire

|                       |                            |    |                        |               |      | Împuterniciri | Verifică îm | puternicirea | Autorizații Publice | Tip împuterniciri |
|-----------------------|----------------------------|----|------------------------|---------------|------|---------------|-------------|--------------|---------------------|-------------------|
| Acasa > T             | oate                       |    |                        |               |      |               |             |              |                     |                   |
| Caută în              | nputernicirea              |    |                        |               |      |               |             |              |                     | ٩                 |
| Rezultate:            | 20 autorizații Afișare :   | 20 | V<br>Tip împuternicire | Sortare după: | Sele | ectează       |             |              | ~                   | Ascendent 🛧       |
| <ul> <li>*</li> </ul> | 0200918361409683<br>Validă |    | Ridicare cazier j      | udiciar       |      |               |             |              |                     |                   |
| ۲                     | <b>#</b> 11.09.2020        |    | 💄 DIANA CHIRIȚĂ        |               |      |               | >           | 💄 I ŞTIRB    | J                   |                   |

În detaliile împuternicirii de reprezentare conține următoare informație:

- Zona butoanelor
  - Revocă / Renunță pentru a anula împuternicire de reprezentare acordată și valabilă, mai multe detalii în Cap 13. Revocarea împuternicirii de reprezentare
  - o Suspendă pentru a stopa împuternicirea de reprezentare pentru a perioadă de timp
  - Descarcă pentru a descărcă împuternicirea de reprezentare în forma imprimabil
- Secțiunea *DETALII* afișează detaliile împuternicirii de reprezentare și anume: părțile implicate, termenul de valabilitate, alte date
- Secțiunea EVENIMENTE afișează evenimentele care au fost realizate asupra împuternicirii de reprezentare.
- Bara informativă în bază de culoare se determină dacă este o schiță, împuternicire de reprezentare acordată sau primită.

ADIANA CHIRITĂ

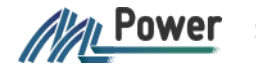

| Acasa 🕽    | Toate > 0200918361409683                                                                                    |                                                                                                    |                                                                                             |                      |                                               |
|------------|----------------------------------------------------------------------------------------------------|----------------------------------------------------------------------------------------------------|---------------------------------------------------------------------------------------------|----------------------|-----------------------------------------------|
| ← înapo    | i                                                                                                    |                                                                                                    |                                                                                             |                      |                                               |
| IMPUTE     | RNICIREA DE REPREZENTARE                                                                                    |                                                                                                    |                                                                                             |                      |                                               |
| Rid        | care cazier judicia                                                                                         | r AT-2000063                                                                                                    |                                                                                             |                      |                                               |
| Prin preze | nta diana chiriță (20056), împuternic                                                                       | ește pe I ȘTIRBU (20 7) pentru Ridicare cazier judici                                                                                      | iar la MAI STI (1006601000130) in perioada 11.09.2020 - 11.09.2                             | 2023.                |                                               |
| Prez       | enta împuternicire este semnată cu certi                                                                    | ficat calificat în condițiile Legii 91/2014 privind docu                                                                                   | mentul electronic și semnătura electronică.                                                 |                      |                                               |
| Aute       | nticitatea documentului semnat poate fi                                                                     | verificată pe https://msign.gov.md                                                                                                    |                                                                                             |                      | Zona butoanel                                 |
|            |                                                                                                    |                                                                                                    |                                                                                             |                      |                                               |
| ◆ REV      | OCA SUSPENDA                                                                                                |                                                                                                    |                                                                                             | DESCARCA             |                                               |
| DET        |                                                                                                    |                                                                                                    |                                                                                             |                      |                                               |
|            |                                                                                                    |                                                                                                    |                                                                                             |                      |                                               |
|            |                                                                                                    |                                                                                                    |                                                                                             |                      | Detaliile                                     |
| 1          | 000 0183 6140 9683                                                                                          | TIP IMPUTERNICIRE<br>Didicare cazier indiciar AT-200006                                                                                    | 3                                                                                           |                      | Detaliile<br>împuternicirii d                 |
| 1          | 0200 9183 6140 9683                                                                                         | tip Imputernicire<br>Ridicare cazier judiciar AT-200006                                                                                    | 3                                                                                           |                      | Detaliile<br>împuternicirii c<br>reprezentare |
| 1          | 0200 9183 6140 9683<br>REPREZENTAT<br>DIANA CHIRITĂ                                                         | tip împuternicire<br>Ridicare cazier judiciar AT-200006<br>reprezentant<br>i ctubri                                                        | 3<br>PRESTATOR DE SERVICII<br>MALISTI                                                       |                      | Detaliile<br>împuternicirii c<br>reprezentare |
| 1          | сор<br>0200 9183 6140 9683<br>нерне zентат<br>DIANA CHIRITĂ<br>Д IDNP: 20                                   | TIP IMPUTERNICIRE<br>Ridicare cazier judiciar AT-200006<br>REPREZENTANT<br>I ŞTIRBU<br>L IDNP: 21                                          | 3<br>PRESTATOR DE SERVICII<br>MAI STI<br>III IDNO: 1006601000130                            |                      | Detaliile<br>împuternicirii o<br>reprezentare |
| 1          | COD<br>0200 9183 6140 9683<br>REFREZENTAT<br>DIANA CHRIȚĂ<br>20 IDNP: 2(                                    | TIP IMPUTERNICIRE<br>Ridicare cazier judiciar AT-200006<br>REPREZENTANT<br>I ŞTIRBU<br>L IDNP: 21<br>VALABIL DIN                           | 3<br>PRESTATOR DE SERVICII<br>MAI STI<br>III IDNO: 1006601000130<br>VALABIL PÂNĂ LA         | DURATA               | Detaliile<br>împuternicirii c<br>reprezentare |
| 1          | COD<br>0200 9183 6140 9683<br>REFREZENTAT<br>DIANA CHIRITĂ<br>DIANA CHIRITĂ<br>DIANA 2010<br>TARE<br>Validă | TIP ÎMPUTERNICIRE<br>Ridicare cazier judiciar AT-200006<br>REPREZENTANT<br>I ŞTIRBU<br>I DINP: 21<br>VALABIL DIN<br>11.09.2020             | 3 PRESTATOR DE SERVICII MAI STI III IDNO: 1006601000130 VALABIL PÂNĂ LA 11.09.2023          | DURATA<br>3 ani 1 zi | Detaliile<br>împuternicirii c<br>reprezentare |
| 1          | COD<br>0200 9183 6140 9683<br>REFREZENTAT<br>DIANA CHIRITĂ<br>DIANP: 2(<br>STARE<br>Validă<br>ACORDAT LA    | TIP IMPUTERNICIRE<br>Ridicare cazier judiciar AT-200006<br>REPREZENTANT<br>I ŞTIRBU<br>I JDNP: 21<br>VALABIL DIN<br>11.09.2020<br>CREAT DE | 3 PRESTATOR DE SERVICII MAI STI III IDNO: 1006601000130 VALABIL PĂNĂ LA 11.09.2023 CREAT LA | DURATA<br>3 ani 1 zi | Detaliile<br>împuternicirii c<br>reprezentare |

#### 11 Acceptarea împuternicirii de reprezentare

În cadrul MPower sunt împuterniciri de reprezentare care necesită să fie acceptate de către persoana abilitată (reprezentant) pentru a deveni valabile.

Împuternicirile de reprezentare se pot accepta numai de către utilizatorii autentificați în MPower (a se vedea Cap. 7 Autentificare). De asemenea, pentru a fi acceptată de către Reprezentant, împuternicirea de reprezentare trebuie să fie acordată.

Pentru a accepta o împuternicire de reprezentare se vor urma pașii:

- 1. accesați pagina Împuterniciri
- 2. filtrați lista după *Primite -> Valabile* sau căutați împuternicire de reprezentare în baza codului unic
- din zona verticală a butoanelor tastați butonul Acceptă (conform imaginii de mai jos), sau accesați detaliile împuternicirii și tastați butonul Acceptă.

În cazul în care nu doriți să acceptați Împuternicirea de reprezentare, tastați butonul **Respinge** (disponibil atât din listă, cât și din detalii), astfel împuternicire de reprezentare va deveni nevalabilă.

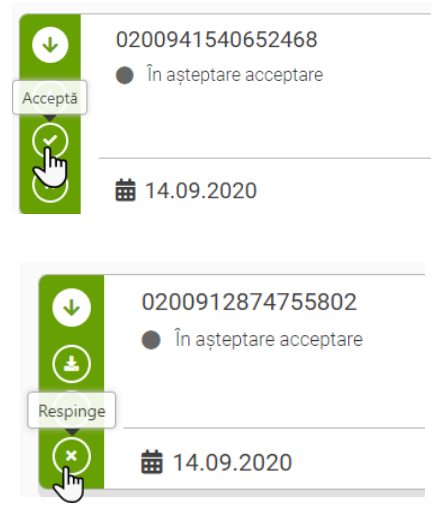

Împuternicirea de reprezentare a fost acceptată și devine valabilă (poate fi utilizată în scop de reprezentare și acțiune în raport cu terții).

### 12 Suspendare împuternicirilor de reprezentare

Suspendare împuternicirii de reprezentare retragerea pentru o perioadă determinată a capacității reprezentantului să vă reprezinte și sa acționeze în numele dumneavoastră în raport cu persoanele terțe.

Se pot suspenda împuternicirile de reprezentare acordare și valabile, și numai de către utilizatorii autentificați (a se vedea Cap. 7 Autentificare).

Pentru suspendarea împuternicirii de reprezentare se vor urma pașii:

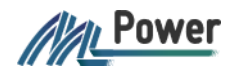

- 1. accesați pagina Împuterniciri
- 2. filtrați lista după *Acordate -> Valabile* sau căutați împuternicire de reprezentare în baza codului unic
- 3. tastați butonul Suspendă (disponibil atât din listă, cât și din detalii)

|          | 0200918361409683    |
|----------|---------------------|
|          | Validă              |
| Suspendă |                     |
|          | <b>i</b> 11.09.2020 |

4. completați motivul suspendării și termenul de suspendare și tastați butonul DA

| Confirmă semnarea acțiunilor                                                                                                    |                    |        |            |              |             |               |
|----------------------------------------------------------------------------------------------------|--------------------|--------|------------|--------------|-------------|---------------|
| Detalii împut                                                                                                    | ernicire selectată | pentru | ı suspen   | dare:        |             |               |
| ACȚIUNE CO                                                                                                    | ) D                | REPRE  | ZENTAT     | REPREZENTANT | ÎMPUTERN    | ICIRE         |
| Suspendă 02                                                                                                    | 00 9183 6140 9683  | Diana  | Chiriță    | I ŞTIRBU     | Ridicare ca | zier judiciar |
| Perioada de                                                                                                    | suspendare:        |        |            |              |             |               |
| Imputernicirea poate fi suspendata pentru o durata de 1092 zile, din data de 14.09.2020 pana la data de 11.09.2023 (INCLUSIV). Pentru a modifica durata, selectați termenul necesar în câmpurile de mai jos:         SUSPENDATĂ DIN DATA DE       PÂNĂ LA (INCLUSIV)    DURATA (ZILE) |                    |        |            |              |             |               |
| 14.09.2020                                                                                                    |                    | ×      | 11.09.2023 |              | ×           | 1092 🗙        |
| Motivul suspendării: * Comentariu                                                                                                    |                    |        |            |              |             |               |
| MSign. După suspendare, împuternicirea nu poate fi utilizată în scop de reprezentare.<br>Sigur doriți să suspendați împuternicirea selectată?                                                                                                    |                    |        |            |              |             |               |
|                                                                                                    |                    |        |            |              |             | NU DA         |

Notă: perioada de suspendare predefinită de MPower, reprezintă termenul de valabilitate al împuternicirii selectate pentru suspendare.

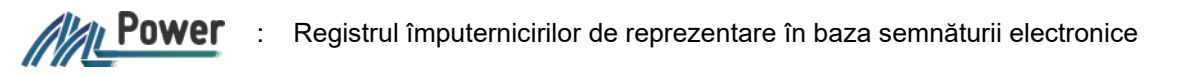

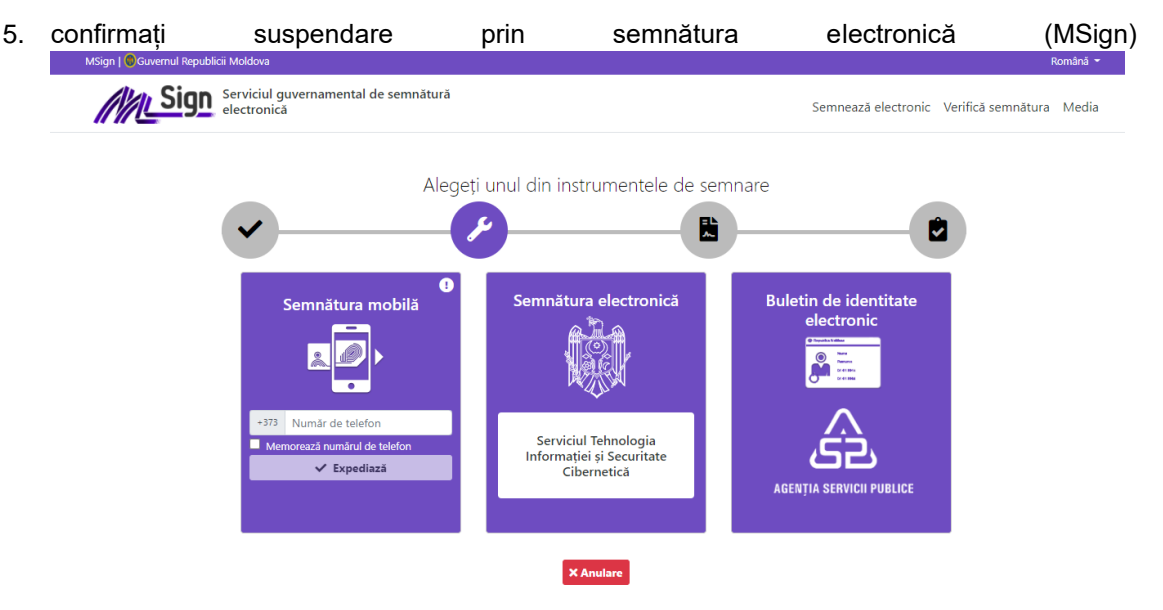

Împuternicire de reprezentare este suspendată. La trecerea perioadei de suspendare, acesta va deveni automat valabilă sau expirată, în funcție de caz.

Împuternicirile de reprezentare suspendate nu pot fi utilizate în scop de reprezentare.

#### 13 Revocarea împuternicirii de reprezentare

O împuternicire de reprezentare acordată și valabilă poate fi revocată. Din momentul revocării împuternicirea de reprezentare devine nevalabilă și <u>nu poate fi utilizată în scop de reprezentare și acțiune în raport cu terții,</u> în numele și pe seama utilizatorului care a abordat-o (reprezentat).

Revocare împuterniciri de reprezentare se poate realiza de către utilizatorul autentificat și se confirmă prin semnătura electronică (MSign).

Pentru a revoca o împuternicire de reprezentare se vor urma pașii:

- 1. accesați pagina Împuterniciri
- 2. filtrați lista de împuternici de reprezentate după filtrele Acordate -> Valabile

| Ouvernul Republicii Moldova |                                                                                                    |
|-----------------------------|----------------------------------------------------------------------------------------------------|
|                             |                                                                                                    |
| <                           | Acasa > Acordate > Valabile                                                                                                    |
| DIANA CHIRIȚA               | Rezultate: 20 autorizații Afișare : 20                                                                                                    |
| 😩 Alege rol                 | 0200918361409683                                                                                                    |
| + Împuternicire nouă        | • Validă                                                                                                    |
| Toate împuternicirile 112   | <ul> <li>Image: Second second se</li></ul> |
| 😠 Schițe 😰                  |                                                                                                    |
| Acordate 🚳                  | 0200912281693775<br>Validă                                                                                                    |
| Valabile 31                 | <ul> <li>▲</li> <li>▲</li></ul>                                                                                                    |
|                             | ◎                                                                                                    |
| Primite 🚳                   | 0200022022625726                                                                                                    |

Power

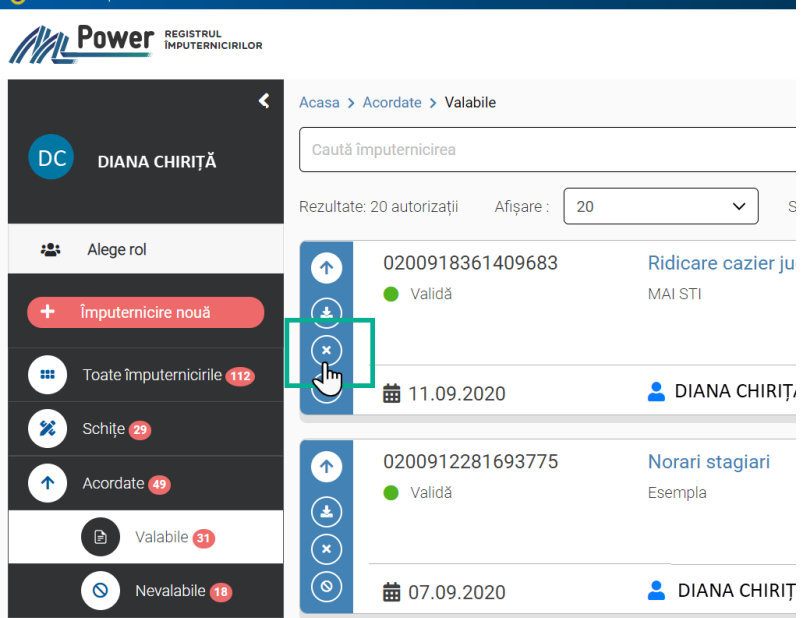

Butonul **Revocă** este disponibil și din detaliile împuternicirii de reprezentare.

4. în fereastra deschisă, completați motivul revocării și tastați DA.

| Confirmă semnarea acțiunilor                                                                                                    |                     |               |              |                          |
|----------------------------------------------------------------------------------------------------|---------------------|---------------|--------------|--------------------------|
| Ați selectat pentru revocare împuternicirea de reprezentare:                                                                                                    |                     |               |              |                          |
| ACŢIUNE                                                                                                    | COD                 | REPREZENTAT   | REPREZENTANT | ÎMPUTERNICIRE            |
| Revocă                                                                                                    | 0200 9183 6140 9683 | DIANA CHIRIȚĂ | I ŞTIRBU     | Ridicare cazier judiciar |
| Comentariu                                                                                                    |                     |               |              |                          |
| În urma revocării, împuternicirea va deveni nevalidă și nu va putea fi utilizată în scop de reprezentare. Doriți<br>să revocați împuternicirea de reprezentare selectată? |                     |               |              |                          |
|                                                                                                    |                     |               |              |                          |

5. confirmați revocarea prin semnătura electronică (MSign).

Împuternicirea de reprezentare este revocată, din acest moment ea este nevalabilă și nu poate fi utilizată în scopuri de reprezentare și acțiune.

Revocare este o acțiunea ireversibilă ceea ce înseamnă că împuternicirile revocate nu pot deveni valabile.

#### 14 Renunțare la împuternicirea de reprezentare

La o împuternicire de reprezentare primită și valabilă se poate renunța.

Din momentul renunțării împuternicirea de reprezentare devine nevalabilă și <u>nu poate fi utilizată în</u> <u>scop de reprezentare și acțiune în raport cu terții</u>, în numele și pe seama utilizatorului care a abordato.

Renunțarea la împuternicirea de reprezentare se poate realiza de către utilizatorul autentificat.

Pentru a renunța la o împuternicire de reprezentare se vor urma pașii:

- 1. accesați pagina Împuterniciri
- 2. filtrați lista de împuternici de reprezentate după filtrele Primite -> Valabile

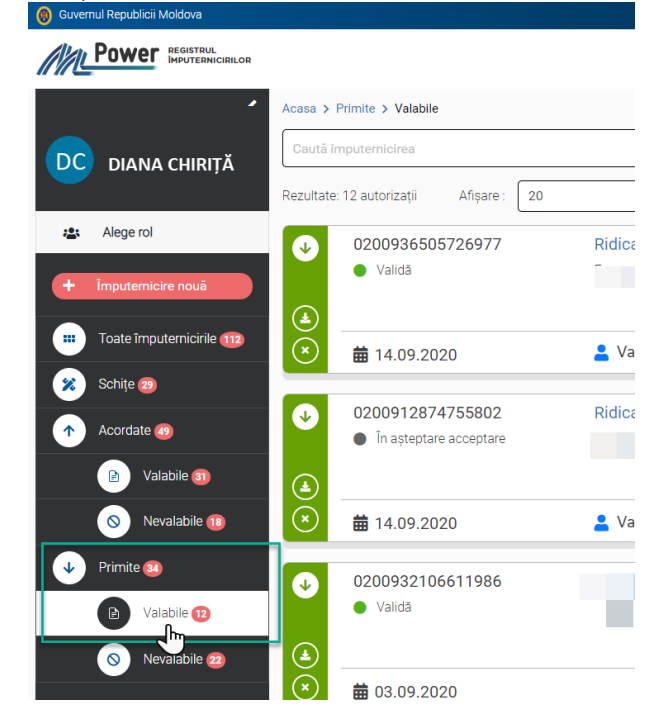

 identificați împuternicirea de reprezentare la care doriți să renunțați, din zona verticală a butoanelor selectați

| •   | 0200936505726977<br>Validă | Ridicarea cazierului judiciar |
|-----|----------------------------|-------------------------------|
|     |                            |                               |
| (j) | <b>iii</b> 14.09.2020      | 💄 Valeriu Cernei              |

4. în fereastra de confirmare completați motivul renunțării și tastați DA

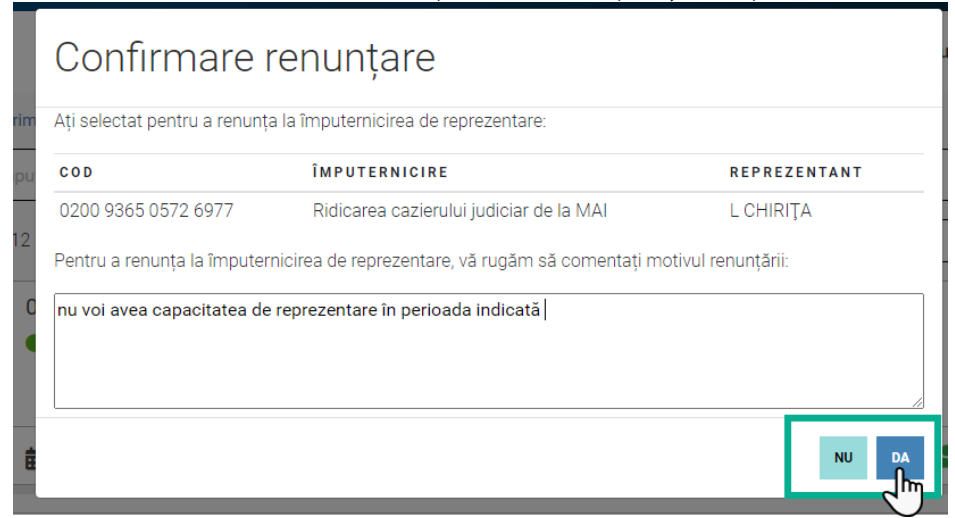

Notă: este obligatoriu să completați motivul renunțării.

În cazul în care doriți să renunțați, tastați **Nu**.

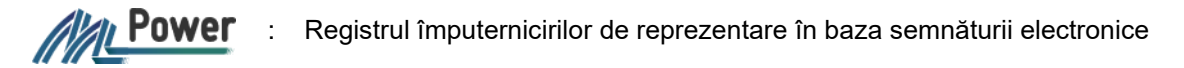

Ați renunțat la împuternicirea de reprezentare, din acest moment ea este nevalabilă și nu poate fi utilizată în scopuri de reprezentare și acțiune.

Renunțarea este o acțiunea ireversibilă ceea ce înseamnă că împuternicirile la care s-a renunțat nu poate deveni valabilă.

#### 15 Verificarea împuternicirii de reprezentare

Verificare împuternicirii de reprezentare poate fi realizată de către utilizatorii autentificați și neautentificați. Pentru a verifica împuternicirea de reprezentare, se vor urma pașii:

1. se va tasta butonul Verifică din pagina principală sau pagina Verifică împuternicirea

| Guvern | ul Republicii Moldova                                                                                                    |                                                                        | Română V G Autentificare                                      |  |  |  |
|--------|----------------------------------------------------------------------------------------------------|------------------------------------------------------------------------|---------------------------------------------------------------|--|--|--|
| MAL    | Power REGISTRUE RECEIPTION                                                                                                    |                                                                        | Verifică împuternicirea Autorizații Publice Tip împuterniciri |  |  |  |
| <      | Ce este MPower?<br>Mower ette un serviclu guvernamental reutifizabil care are scop<br>sigur, flexibil gi cornod de gestiune a Imputernicirilor de reprezent<br>ressaarele juidice | nul de a oferi un mecanism<br>are de către <u>persoanele fizice</u> și |                                                               |  |  |  |
|        | Scenarii de utilizare                                                                                                    |                                                                        |                                                               |  |  |  |
|        | Acordare de<br>Imputernicire                                                                                                    | Verifică imputernicirea                                                | Registrul persoanelor<br>autorizate                           |  |  |  |
|        |                                                                                                    | Cum functi                                                             | oneaza                                                        |  |  |  |

- 2. se va completa numărul împuternicirii de reprezentare (11 caractere)
- 3. se bifează "Am citit și accept <u>Termenii și condițiile</u> de utilizare ale MPower" și se tastează butonul **Verifică împuternicirea**

| @ Guvernul Republicii Moldova   |                                                                                                  |                         | Română 	 6 Autentificare              |
|---------------------------------|--------------------------------------------------------------------------------------------------|-------------------------|---------------------------------------|
|                                 |                                                                                                  | Verifică împuternicirea | Autorizații Publice Tip împuterniciri |
| Acasa > Verifică împuternicirea |                                                                                                  |                         |                                       |
|                                 |                                                                                                  |                         |                                       |
|                                 | Vezi exemplu de cod: ① 0200 9183 6140 9683                                                       |                         |                                       |
|                                 | <ul> <li>Am citit şi accept <u>Termenii şi condițiile</u><br/>de utilizare ale MPower</li> </ul> |                         |                                       |
|                                 |                                                                                                  |                         |                                       |
|                                 |                                                                                                  |                         |                                       |
|                                 | Imputernicirea va apărea aici                                                                    |                         |                                       |
|                                 |                                                                                                  |                         |                                       |
|                                 |                                                                                                  |                         |                                       |
|                                 |                                                                                                  |                         |                                       |
|                                 |                                                                                                  |                         |                                       |
|                                 |                                                                                                  |                         |                                       |
|                                 |                                                                                                  |                         |                                       |

Dacă împuternicirea de reprezentare este valabilă se vor afișa informațiile aferente:

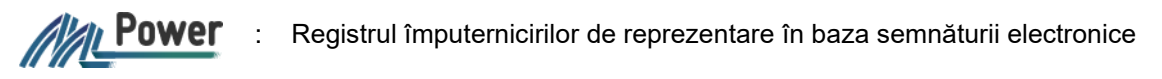

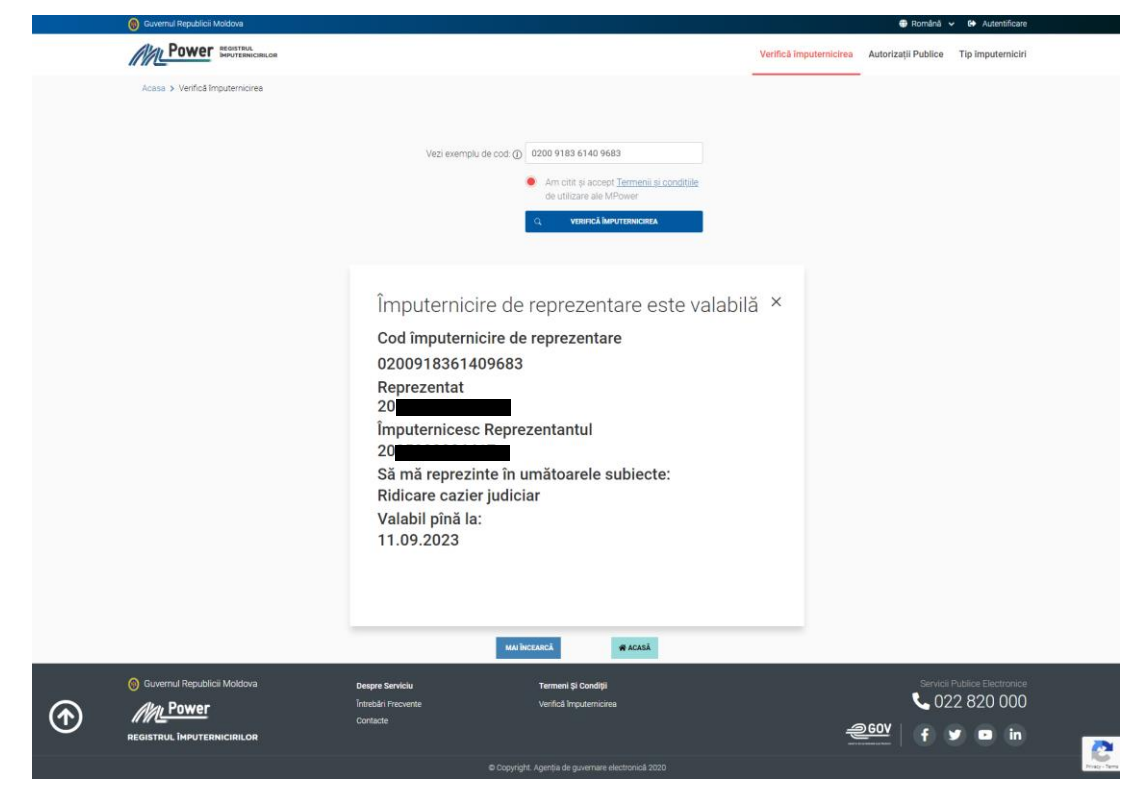

Dacă împuternicirea de reprezentare nu este valabilă sau nu există atunci se va afișa textul:

| Guvernui republici moleova         |                                                                                                    | omana 🗸 🖙 Autentincare   |
|------------------------------------|----------------------------------------------------------------------------------------------------|--------------------------|
| Power BRUSTRIK, BRUTERNICHLOR      | Verifică împuternicirea Autorizații P                                                                                    | ublice Tip împuterniciri |
| Acasa ≽ Verifică împuternicirea.   |                                                                                                    |                          |
| Vezi exemplu de cost. Ø            | 0200 9183 6140 9662       Am citit placeget Jermeni si conditile de utilizare ale MPover       Q     Versnoù hevrtomonea |                          |
|                                    |                                                                                                    |                          |
| Imputernicirea de reprezentare 020 | 10918361409682 este nevalabila sau nu exis                                                                               | ta.                      |
|                                    |                                                                                                    |                          |
|                                    |                                                                                                    | Real Press               |

### 16 Descărcarea împuternicirii de reprezentare

Împuternicirea de reprezentare poate fi descărcată în format pdf, această funcționalitate este disponibilă numai utilizator autentificați pentru împuternicirile proprii acordate și primite.

Pentru a descărca împuternicirea de reprezentare, accesați pagina

**Împuterniciri,** din lista împuternicirilor se va tasta butonul **(Labor)**, sau din detaliile împuternicirii butonul **Descarcă**.

Împuternicirea de reprezentare în forma imprimabilă se va deschide într-un nou tab al browser-ului.

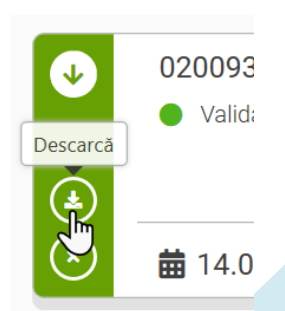